# CUYAMACA · COLLEGE ·

## SAFELY SETTING UP ZOOM MEETINGS / EVENTS

- Avoid sharing your meeting links publicly. Instead, schedule a meeting or event that requires participants to <u>register</u> with their name and email address.
- 2. For added security, <u>require a password</u> that participants must enter before being allowed into a meeting.
- For public meetings and events, NEVER use your Personal Meeting ID (PMI). Your PMI is set up as one continuous meeting, once someone has a link to your PMI they can enter it any time. Always set up public meetings/events using <u>random meeting IDs</u>.
- Enable a Waiting Room so you have control over who can enter your meeting. The <u>Waiting Room</u> feature gives hosts greater control over session security.
- Additionally, do not allow others to join a meeting before you, as the host, have arrived. You can <u>enforce this setting</u> for a group under "Account Settings."
- 6. Mute participants upon entry. Having attendees <u>muted as they join</u> will reduce ambient noise and minimize disruption.

## Schedule Meeting

| Торіс                                                                                                    |                                                                                                    |
|----------------------------------------------------------------------------------------------------|----------------------------------------------------------------------------------------------------|
| Zoom Meeting                                                                                                    |                                                                                                    |
| Date & Time                                                                                                    |                                                                                                    |
| 11/18/2020 ~ 10:00                                                                                                    | 0 AM ~ to 10:30 AM ~ 11/18/2020                                                                                                    |
| Recurring meeting                                                                                                    | Time Zone: Pacific Time (US and Canada)                                                                                                    |
| Meeting ID                                                                                                    |                                                                                                    |
| O Generate Automatically                                                                                                    | O Personal Meeting ID 786 924 2200                                                                                                    |
| Security                                                                                                    |                                                                                                    |
| Passcode 523144                                                                                                    | 0                                                                                                    |
| Only users who have the inv                                                                                                    | vite link or passcode can join the meeting                                                                                                    |
| Waiting Room<br>Only users admitted by the                                                                                                    | host can join the meeting                                                                                                    |
| Video                                                                                                    |                                                                                                    |
| Host On Off                                                                                                    | Participants On On Off                                                                                                    |
|                                                                                                    |                                                                                                    |
| udio                                                                                                    | audio 🔾 Telephone and computer audio                                                                                                    |
| Audio<br>) Telephone () Computer<br>hial in from United States Ed<br>:alendar<br>) iCal () Google Calen                                                                                                    | audio • Telephone and computer audio<br>it                                                                                                    |
| Audio<br>) Telephone () Computer<br>Dial in from United States Ed<br>Calendar<br>) iCal () Google Calen                                                                                                    | audio • Telephone and computer audio<br>it<br>ndar • Outlook • Other Calendars                                                                                        |
| Audio ) Telephone () Computer Dial in from United States Ed Calendar ) iCal () Google Calen dvanced Options ^                                                                                                    | audio • Telephone and computer audio<br>it<br>ndar • Outlook • Other Calendars                                                                                        |
| Audio ) Telephone () Computer Dial in from United States Ed alendar ) iCal () Google Calen dvanced Options ^ ] Allow participants to join a                                                                                                    | audio • Telephone and computer audio<br>it<br>ndar • Outlook • Other Calendars                                                                                        |
| Audio Telephone Computer Vial in from United States Ed Calendar Cical Google Calen dvanced Options Allow participants to join a Mute participants upon en                                                                                                    | audio • Telephone and computer audio<br>it<br>idar • Outlook • Other Calendars                                                                                        |
| Audio ) Telephone (Computer )ial in from United States Ed Calendar ) iCal (Google Calen dvanced Options ^ ) Allow participants to join a Mute participants upon en ) Only authenticated users of                                                                                                 | audio • Telephone and computer audio<br>it<br>idar • Outlook • Other Calendars<br>inytime<br>try<br>can join: Sign in to Zoom                                         |
| Audio Telephone Computer Vial in from United States Ed Calendar Cical Google Calen dvanced Options Allow participants to join a Mute participants upon en Only authenticated users of Request permission to unn                                                                                  | audio • Telephone and computer audio<br>it<br>idar • Outlook • Other Calendars<br>inytime<br>try<br>can join: Sign in to Zoom<br>nute participants                    |
| Audio Telephone Computer Dial in from United States Ed Calendar Gical Google Calen Allow participants to join a Mute participants upon en Only authenticated users o Request permission to unn Automatically record meet                                                                         | audio • Telephone and computer audio<br>it<br>ndar • Outlook • Other Calendars<br>mytime<br>try<br>can join: Sign in to Zoom<br>mute participants<br>ing in the cloud |
| Audio Telephone Computer Dial in from United States Ed Calendar Tical Google Calen Automaticipants to join a Mute participants upon en Only authenticated users o Request permission to unn Automatically record meet Iternative Hosts:                                                          | audio • Telephone and computer audio<br>it  ndar • Outlook • Other Calendars  nnytime try can join: Sign in to Zoom nute participants ing in the cloud                |
| Audio  Telephone Computer Dial in from United States Ed  Calendar  iCal Google Calen  dvanced Options ^  Allow participants to join a  Mute participants upon en  Only authenticated users o  Request permission to unn Automatically record meet  Liternative Hosts:                            | audio • Telephone and computer audio<br>it  it  indar • Outlook • Other Calendars  inytime  try  can join: Sign in to Zoom nute participants ing in the cloud         |
| Audio  Telephone Computer Dial in from United States Ed  Calendar  i iCal Google Calen  dvanced Options  Allow participants to join a  Mute participants upon en Only authenticated users o Request permission to unn Automatically record meet Jternative Hosts: iohn@company.com 4eeting Type: | audio O Telephone and computer audio<br>it  ndar O Outlook O Other Calendars  nytime  try  can join: Sign in to Zoom nute participants  ing in the cloud              |

Enable language interpretation

# SAFETY TIPS DURING ZOOM MEETINGS / EVENTS

## USING CHAT SAFELY

The <u>chat feature allows varying levels of safety</u>, and they can all be changed during the <u>meeting if you need to make adjustments</u>. For events with external (non-Cuyamaca) attendees, it is recommended all chat functions are disabled. Additionally, <u>the file transfer</u> <u>option should be disabled</u>. In addition to the unwanted sharing of information, malware can be shared via a Zoom file transfer.

### File transfer

Hosts and participants can send files through the in-meeting chat. This option cannot be enabled if the End-to-end encryption option is enabled.

## **ENABLE SCREEN SHARE FOR "HOST ONLY"**

Preventing others from screen sharing will secure your meeting from unwanted and disruptive

visuals, videos, etc. Attendees may request permission to share screen, and it can be granted during a meeting, only trusted attendees should be granted this access.

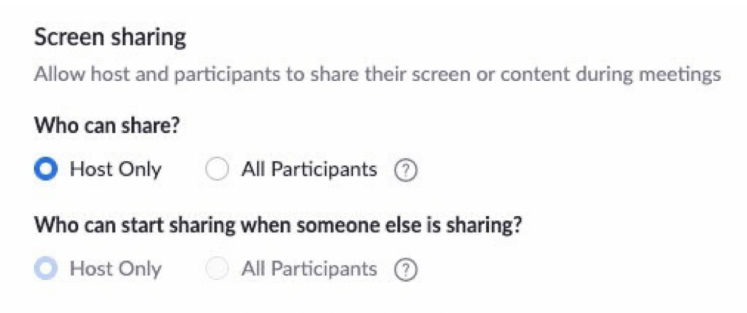

Know that when you grant screen sharing privileges, you automatically enable the annotation function. The <u>annotation</u> <u>function</u> allows another user to "write/type" on a shared screen. As soon as you screen share, click the "Security" shield button and ensure the "Annotate on Shared Content" is disabled!

# Lock Meeting Enable Waiting Room Hide Profile Pictures Allow participants to: Share Screen Chat Rename Themselves Unmute Themselves Start Video Annotate on Shared Content Suspend Participant Activities

## **MULTIPLE CO-HOSTS**

<u>Use a Co-Host</u> or an <u>Alternative Host</u> to help monitor activity during your meeting. <u>Co-host</u> and/or <u>Alternative Hosts should have responsibilities</u> as the meeting/event begins. Some of those responsibilities may include:

- 1. Disable video
- 2. Monitor the chat

3. Check for disruptive images/video /virtual background

# PREPARING YOURSELF FOR ZOOM MEETINGS/EVENTS

## CHECK FOR UPDATES

Ensure your settings are updated. Zoom deploys patches and augments functionality to best meet the needs of users based upon their feedback. In your desktop profile, click in the upper right corner, and select "Check for updates."

## ADD YOUR NAME TO YOUR PHONE

If you need to call into a meeting/event from your phone, make sure your name is listed and not just your phone number.

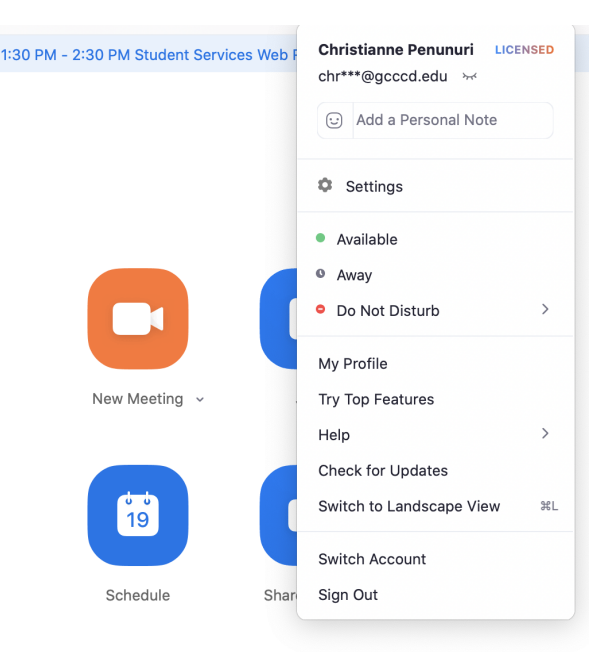

# **IN CASE OF EMERGENCY**

Should you need to remove someone from your meeting. Follow these steps:

- Click the "Security" shield to ensure that your in-meeting securities are set for your meeting's purpose. These in-meeting features can be activated/deactivated at any time during the meeting.
- In-meeting security options (below)

| <b>e</b><br>Security                                                                      | Participants                      | ^                     | Polls                                                                    | P<br>Chat                                                                        | ▲<br>Share Scre                            | ^<br>en    |                    |
|-------------------------------------------------------------------------------------------|-----------------------------------|-----------------------|--------------------------------------------------------------------------|----------------------------------------------------------------------------------|--------------------------------------------|------------|--------------------|
| <ul> <li>✓ Lock Meeting</li> <li>✓ Enable Waiting</li> <li>✓ Hide Profile Pice</li> </ul> | ) Room<br>ctures                  | Susp<br>With<br>be au | <b>bend Parti</b><br>the most up<br>itomatically                         | <b>cipant Activi</b><br>odated version<br>activated/deac                         | <b>ties:</b><br>of Zoom, the<br>tivated.   | in-mee     | ting features will |
| Allow participan<br>Share Screen<br>Chat<br>Rename Them<br>Unmute Them                    | <b>ts to:</b><br>selves<br>selves | You c<br>cause        | can make a<br>ed any disru                                               | report to Zoom<br>uption.                                                        | ı if an uninvite                           | ed parti   | icipant(s) has     |
| Start Video                                                                               | cipant Activities                 | Sus<br>Eve<br>stop    | pend all partici<br>ryone's video a<br>o, and the meet<br>Report to Zoor | <b>pant activities?</b><br>Ind audio will be turn<br>ing will be locked. La<br>m | ned off, screen sh<br>earn More<br>Suspend | aring will | ×                  |

| Who do you want to report?<br>Reported users will be removed from your meeting<br>Search                                                                                                    | ~                                        |
|----------------------------------------------------------------------------------------------------|------------------------------------------|
| Şearch                                                                                                    | ~                                        |
|                                                                                                    |                                          |
| What happened?                                                                                                    |                                          |
| Other / I'll tell you later                                                                                                    | ~                                        |
| Include desktop screenshot View Screenshot                                                                                                    |                                          |
| By sending this report, you authorize Zoom to access all data in this rep<br>to Zoom's Privacy Statement.This data includes screenshots, your user i<br>the user information of those you report, and all relevant meeting infor | oort, subject<br>information,<br>mation. |